## STARBIAN 星佑教育

#### 導師 GPS 打卡系統使用指引

#### 目的:

- 1. 確保導師準時到達教學地點
- 2. 避免機構與導師就出席時間上的不必要誤會

#### 注意事項

- 導師可於任何時間、任何地點登入打卡系統,但只能於教學地點方圓 200 米範圍內按下簽到及 離開按鈕
- 由於系統只會於當日 00 時 00 分起,只顯時該日導師應該出席的任教課程資料,因此請導師們 不要依賴查閱系統資料當作課堂提醒
- 3. 導師進行打卡動作時,必須開啟電話的 GPS 定位設定,且授予使用的網頁瀏覽器(例如: Google Chrome, Safari 等)可獲取 GPS 資訊的權限,其餘時間毋須保持開啟。
- 4. 導師登入系統時,使用的網頁瀏覽器必定不能是無痕模式
- 5. 該系統沒有設定登出按鈕,但每次登入限時為 12小時,由登入起的 12小時後系統會自動登出

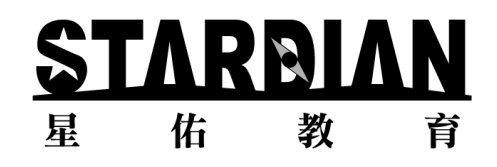

#### 設定指引

(由於導師使用的手機及瀏覽器程式款式不一,目前只以 iPhone 及 Google Chrome 作例子)

1. 打開手機內的設定程式

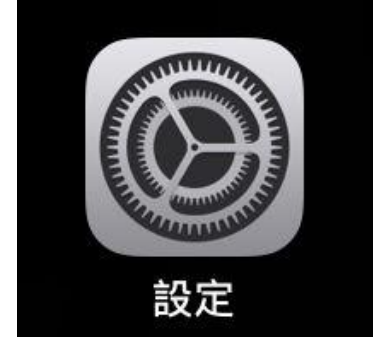

2. 選擇「私隱與保安」

|    |       | 私隱與保    | 安  |        |    | > |  |
|----|-------|---------|----|--------|----|---|--|
|    |       |         |    |        |    |   |  |
| 3. | 選擇「定住 | 立服務」    |    |        |    |   |  |
|    | 7     | 定位服務    |    |        | 關閉 | > |  |
|    |       |         |    |        |    |   |  |
| 4. | 點亮「定住 | 立服務」旁的接 | F鈕 |        |    |   |  |
|    | 定位服務  | 务       | -  | $\geq$ | ÷  |   |  |
|    | 定位服務  | 5       |    |        |    |   |  |

5. 隨即在同一個頁面內尋找自己使用的瀏覽器,並點擊進入 (本文以 Google Chrome 為例,並非 指定是 Google Chrome)

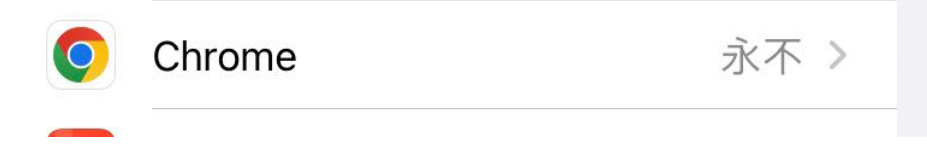

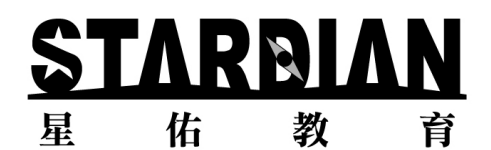

6. 在瀏覽器頁面內作兩個設定,1)選擇「使用 App 時」,2) 點亮「精確位置」旁的按鈕

| < | 定位服務 Chrome                         |
|---|-------------------------------------|
|   | 允許取用位置                              |
|   | 永不                                  |
|   | 下次詢問或在我分享時                          |
| ( | 使用 App 時                            |
|   | App説明:「Chrome 曾興你允許的網站分享位置<br>資訊。」  |
|   | 精確位置                                |
|   | 允許App使用你的具體位置。如關閉此設定,App只能確認你的大約位置。 |

7. 導師可在不使用 GPS 功能時將定位服務關閉,但請盡量不要更改上述任何設定

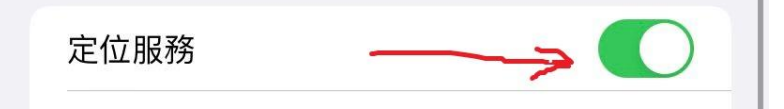

<mark>第8點下頁續...</mark>

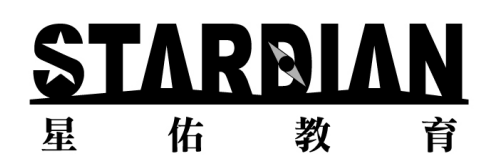

8. 在瀏覽器內查看是否有將打卡網頁的存取位置權限封鎖(注意:不能設定為封鎖狀態)
步驟為:打開瀏覽器 → 右上角打開設定 → 網站設定 → 位置 →查看是否有
「http://cms.stardian.org」在封鎖的欄位內(如沒有則不需作任何處理) → 點擊該網頁連結 → 選擇
「允許」 → 完成設定應該會將網頁連結在「已封鎖」的欄位移除,並加入在「已允許」一欄中

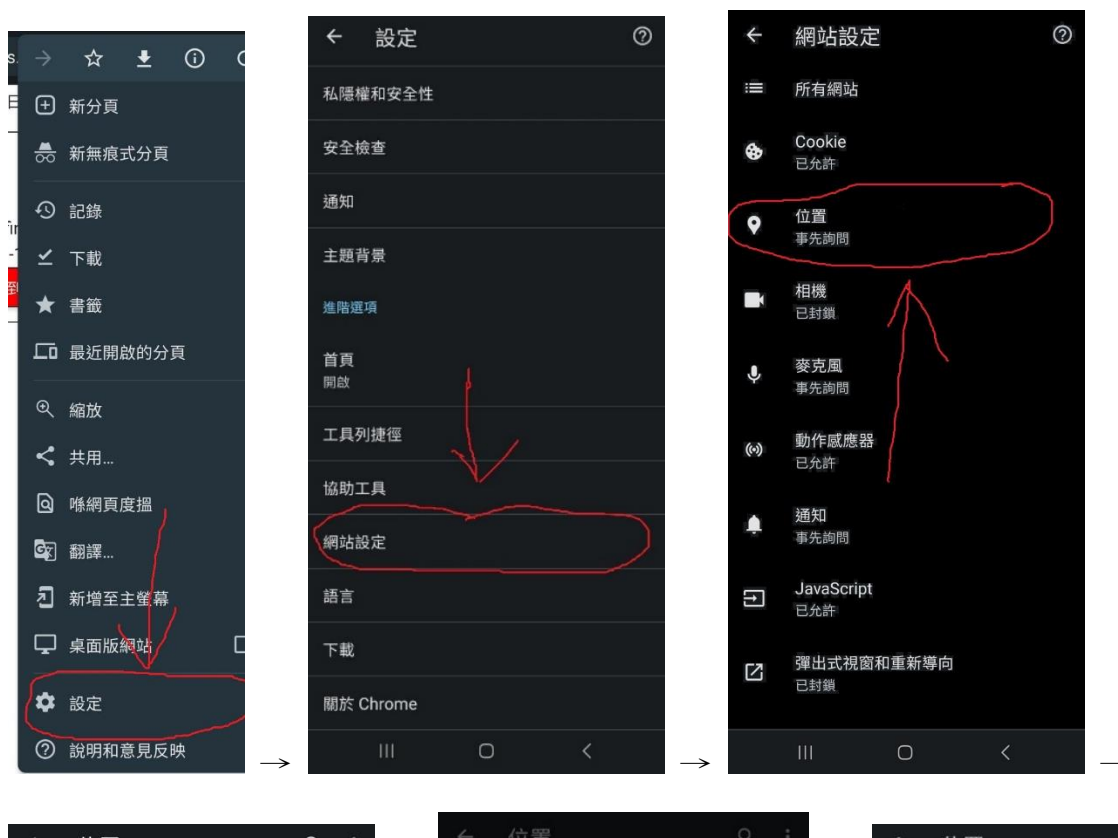

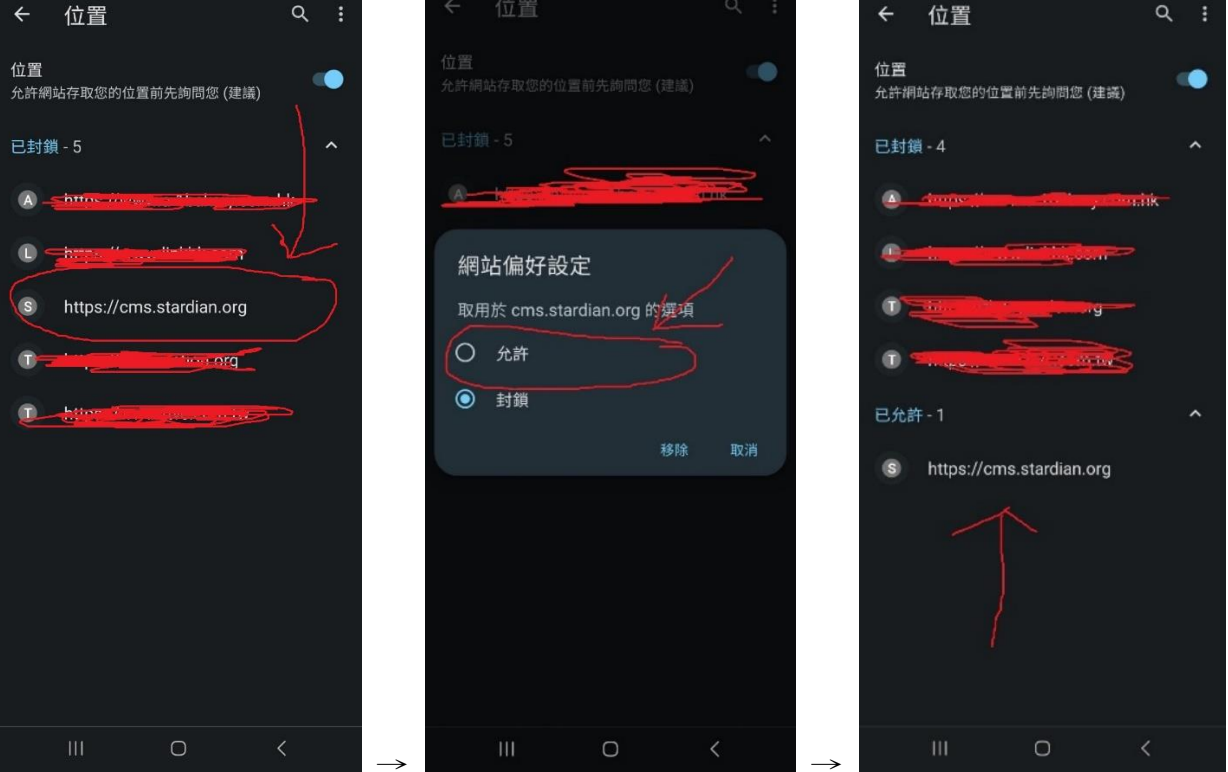

# STARBIAN 星佑教育

### 使用指引

1. 導師可於前往教學地點時登入系統,網址為:<u>https://cms.stardian.org</u>

(以上網址也可於本機構網頁找到,進入星佑網頁 www.stardian.org→星佑導師→導師打卡→馬上記 錄工作時間)

2. 毋須理會區號位置,在「手機號碼」欄輸入在星佑教育的聯絡電話號碼(如下圖)

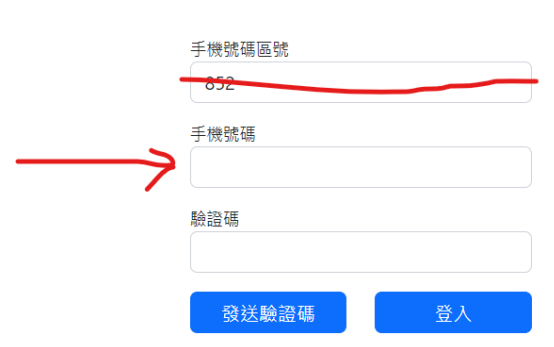

3. 然後按「發送驗證碼」,收到驗證碼後,在「驗證碼」一欄輸入(如下圖)

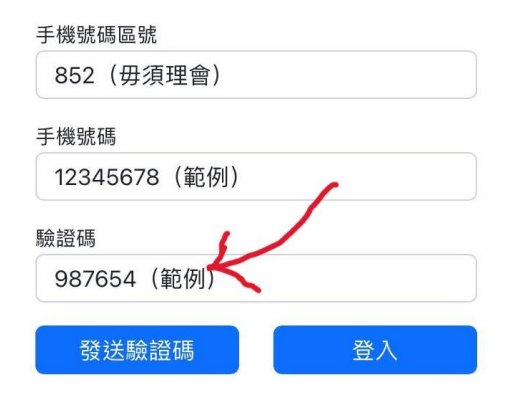

4. 然後按「登入」(如下圖)

| 手機號碼區號       |              |
|--------------|--------------|
| 852(毋須理會)    |              |
| 手機號碼         |              |
| 12345678(範例) |              |
| 驗證碼          | $\mathbf{i}$ |
| 987654(範例)   | V            |
| 發送驗證碼        | 登入           |

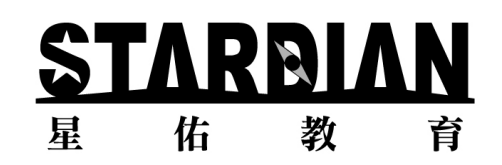

5. 到校教學地點的方圓 200 米範圍內,導師可於該課程資料下方按下綠色的「到達打卡」按鈕。

#### 如成功打卡,按鈕會由綠色轉為紅色,文字則由改為「已到達」。

(提示:此動作必須開啟手機的 GPS 定位設定)

| 2023年5月3日 所有課堂 |                                               | Avery |
|----------------|-----------------------------------------------|-------|
| testschool0111 |                                               |       |
|                | 教師<br>test course 0-0(test group 0-0)<br>已到達  | 已触開   |
| test: pol0111  | 教師<br>test course 0-1(test group 0-1)<br>到建打卡 | 触開打卡  |

完成課堂後,導師可再次打開已登入系統的瀏覽器,在教學地點的方圓 200 米範圍內按下綠色的「離開打卡」按鈕。如成功打卡,按鈕會由綠色轉為紅色,文字則由改為「已離開」。

(提示:此動作必須開啟手機的 GPS 定位設定)

| Avery | 月3日 所有課堂                                                                                                    |
|-------|----------------------------------------------------------------------------------------------------|
|       | school0111                                                                                                  |
| 已触開   | 教師<br>test course 0-0(test group 0-0)<br>已到遽                                                                |
| 離開打卡  | school0111<br>教師<br>test course 0-1(test group 0-1)<br>到達打卡                                                 |
| 日本同   | 教師<br>test course 0-0(test group 0-0)<br>已到達<br>school0111<br>教師<br>test course 0-1(test group 0-1)<br>到達打卡 |

 完成後可直接關閉瀏覽頁面。如導師在同日有其他課堂,由於登入時間是 12 小時內有效,因此 下次進入系統頁面(上述第一點的連結)時,應毋須再次登入